## **Location & Merchandiser Search**

Customers can search for locations and merchandisers from the **Tools** dropdown menu.

- 1. Logon with your username and password.
- 2. Place your pointer over the **Tools** drop-down to view the menu.
- 3. Select Search

| Tools                | Research    | Market                            | Products                  | Personalize                                 | My Account                         |
|----------------------|-------------|-----------------------------------|---------------------------|---------------------------------------------|------------------------------------|
| > Change Pas         | sword S     | ruises                            |                           |                                             |                                    |
| > Charting           | p           | ervices                           |                           |                                             |                                    |
| > Compare Bids       |             |                                   |                           | Cor                                         | mposite Futures                    |
| > Credit Application |             |                                   | View                      |                                             |                                    |
| > Help Desk          | lb          | Y                                 |                           | Active (                                    | Commodities F                      |
| > Marketing A        | Iternatives |                                   | Soybeans (N               | IS)                                         | Wheat (NW)                         |
| > Prepayment         | Request     | CHG HIGH LOW                      | LAST                      | CHG HIGH LOW                                | LAST CI                            |
| > Rail Link          | 5           | -0.75233.25231.75<br>-1 232.25230 | Jul 03 607.5              | -0.75610 607.25                             | Mar 04 303.75-0<br>May 03 281 -4   |
| > Search             | 5           | -0.75233 231<br>-0.75232 230.75   | May 03 603.5 Nov 03 534.5 | - <mark>1.5</mark> 606 603.5<br>2.5 536 532 | Jul 03 281.5 -1<br>Sep 03 287.5 -0 |

- 4. If you are searching for a **Location** or **Merchandiser**, use the search at the top of the page.
- 5. Enter the search criteria for the location you are looking for. **City** and **State** or **Zip** are mandatory fields. **Country** is not mandatory.

| Location<br>Enter a city, state of | Search:<br>r zip code below to find an AD | DM location and personel |
|------------------------------------|-------------------------------------------|--------------------------|
| City:                              | State:                                    | Zip:                     |
| Country:                           | Select State                              |                          |
|                                    | Find Locati                               | ion                      |

6. The search results return the location address and a list of the location's merchandisers and staff.

## Location Search

New Search Help

There are two ways to view maps to the locations below. For driving directions fill in the box below, select the radio button in front of the location and click "driving map." For a map of the location select "location map" to the right of the address.

| ocation in the | search results | below and   | click "Get  | Map"      |  |
|----------------|----------------|-------------|-------------|-----------|--|
| orm fields in  | Red are manda  | tory. Items | in blue are | optional. |  |
| Address        |                |             |             |           |  |
|                |                | State       | Zij         | ,<br>,    |  |
| City           |                |             | 100118      |           |  |
|                | tool States    |             |             |           |  |

| Loc | ation                                | Address                | City    | State        | Country | Phone                 | Мар                                                                                                    |
|-----|--------------------------------------|------------------------|---------|--------------|---------|-----------------------|----------------------------------------------------------------------------------------------------|
| 0   | Decatur                              | 4666 Faries<br>Parkway | Decatur | ILLINOIS     | US      | 800-637-5843<br>x5900 | location<br>map                                                                                                    |
| 9   | Chad Spohn (Merch. Mgr Beans)        |                        |         | 217-424-5900 |         |                       | \[     \] \[     \] \[     \] \[     \] \[     \] \[     \] \[     \] \[     \] \[     \] \[     \] \[     \] \[     \] \[     \] \[     \] \[     \] \[     \] \[     \] \[     \] \[     \] \[     \] \[     \] \[     \] \[     \] \[     \] \[     \] \[     \] \[     \] \[     \] \[     \] \[     \] \[     \] \[     \] \[     \] \[     \] \[     \] \[     \] \[     \] \[     \] \[     \] \[     \] \[     \] \[     \] \[     \] \[     \] \[     \] \[     \] \[     \] \[     \] \[     \] \[     \] \[     \] \[     \] \[     \] \[     \] \[     \] \[     \] \[     \[     \] \[     \] \[     \] \[     \] \[     \] \[     \] \[     \] \[     \] \[     \] \[     \] \[     \] \[     \] \[     \] \[     \] \[     \] \[     \] \[     \] \[     \] \[     \] \[     \] \[     \] \[     \] \[     \] \[     \] \[     \] \[     \] \[     \] \[     \] \[     \] \[     \] \[     \] \[     \] \[     \] \[     \] \[     \] \[     \] \[     \] \[     \] \[     \] \[     \] \[     \] \[     \] \[     \] \[     \] \[     \] \[     \] \[     \] \[     \] \[     \] \[     \] \[     \] \[     \] \[     \] \[     \] \[     \] \[     \] \[ |
| E   | Brian Burk                           | ke (Merch. Mgr Co      | rn)     | 217-424-5    | 5900    |                       | Click horo for a                                                                                                    |
| 1   | Molly Rice (Merchandiser)            |                        |         | 217-424-5    | 5900    |                       | map to the                                                                                                    |
| 5   | Shalene R                            | eeves (Merchandis      | er)     | 217-424-5    | 5900    |                       | location.                                                                                                    |
| 5   | Steve Doy                            | le (Merchandiser)      |         | 217-424-5    | 5900    |                       |                                                                                                    |
| Ī   | Dominic N                            | lelendez (Merchand     | liser)  | 217-424-5    | 5900    |                       |                                                                                                    |
| Į   | Patrick Garrett (Tech. Liaison Mgr.) |                        |         | 217-424-5900 |         |                       |                                                                                                    |
|     |                                      | Driving Map            |         |              |         |                       |                                                                                                    |

- 7. To get driving directions, enter your address in the top box, select the location and click on **Driving Map**.
- 8. If you are searching for a location nearest you, then use the **Find Location Nearest You** search.

| Enter your ad | Location Nearest You:<br>dress, city, state and zip to find an ADM lo | cation in your area: |
|---------------|-----------------------------------------------------------------------|----------------------|
| Address       |                                                                       | Mile Radius          |
| City          | State                                                                 | Zip                  |
|               | Select State                                                          | Locate               |

9. After you have entered your search criteria (Address, City, State, Zip and/or Mile Radius), click on the **Locate** button.